# 使用Active Directory和RV34x路由器的遠端身份 驗證和登入指南

## 目標

本文說明了如何在Cisco RV34x系列路由器上使用Windows Active Directory(AD)配置遠端身份驗證 。此外,還會提供資訊,以避免潛在的登入錯誤。

## 簡介

在RV34x路由器上配置服務身份驗證設定時,需要選擇外部身份驗證方法。

預設情況下,RV34x系列路由器上的外部資料庫優先順序為RADIUS/LDAP/AD/Local。如果在路由 器上新增RADIUS伺服器,Web登入服務和其他服務將使用RADIUS外部資料庫驗證使用者。沒有 選項可以單獨為Web登入服務啟用外部資料庫並為其他服務配置另一個資料庫。在路由器上建立並 啟用RADIUS後,路由器將使用RADIUS服務作為Web登入、站點到站點VPN、EzVPN/第三方 VPN、SSL VPN、PPTP/L2TP VPN和802.1x的外部資料庫。

如果您使用Windows,Microsoft會提供內部AD服務。AD儲存網路的所有基本資訊,包括使用者、 裝置和策略。管理員使用AD作為單一位置建立和管理網路。它有助於以統一的方式處理互連、複雜 和不同的網路資源。

配置後,任何獲得授權的使用者都可以使用外部AD選項(在Windows伺服器作業系統中)進行身份 驗證,以使用RV34x路由器上的任何特定服務。授權使用者可以使用提供的功能,只要他們擁有使 用該型別身份驗證所需的硬體和軟體。

#### 適用裝置 |軟體版本

- RV340 | 1.0.03.16
- RV340W | 1.0.03.16
- RV345 | 1.0.03.16
- RV345P | 1.0.03.16

#### 目錄

- 標識可分辨名稱值
- 為Active Directory建立使用者組
- 在RV34x路由器上新增Active Directory詳細資訊
- 如果不從全名欄位中取出空格會發生什麼?

## 標識可分辨名稱值

訪問Windows 2016伺服器上的Active Directory使用者和電腦管理介面。選擇**Users**容器資料夾,按 一下右鍵滑鼠,然後開啟**Properties**。請注意稍後將在RV34x路由器*User Container Path*欄位中使 用的*DistinguishedName*值。

| File Action Media Clipboard View Help         |      |
|-----------------------------------------------|------|
| 🖴   💿 💿 🥥   💵 🕨   🛼 🖕   🗮                     |      |
| Active Directory Users and Computers          |      |
| R, File Action View Help                      |      |
| ← ⇒ 2 m 4 1 × 0 0 ≥ 1 ∞ 1 × 0 7 2 ×           |      |
| Active Directory Users and Computers [sb Name | Type |
| Saved Queries                                 |      |

## 為Active Directory建立使用者組

### 步驟1

登入到RV34x系列路由器。導覽至System Configuration > User Groups。

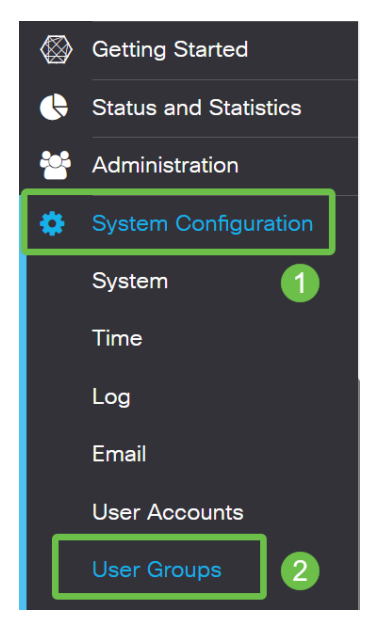

### 步驟2

#### 點選加**號圖示**。

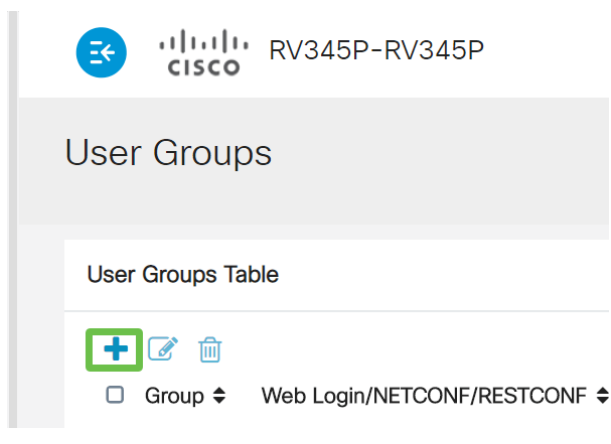

## 步驟3

輸入組*名稱*。按一下「Apply」。

| E CISCO RV345P-RV345P            | English 🔹 😮 🚺 🕩 |
|----------------------------------|-----------------|
| User Groups                      | 2 Apply Cancel  |
| Overview Group Name: RemoteAdmin |                 |

#### 在此示例中,*已創*建了一個RemoteAdmin使用者組。

按一下新使用者組旁邊的覈取方塊。按一下**edit**圖示。

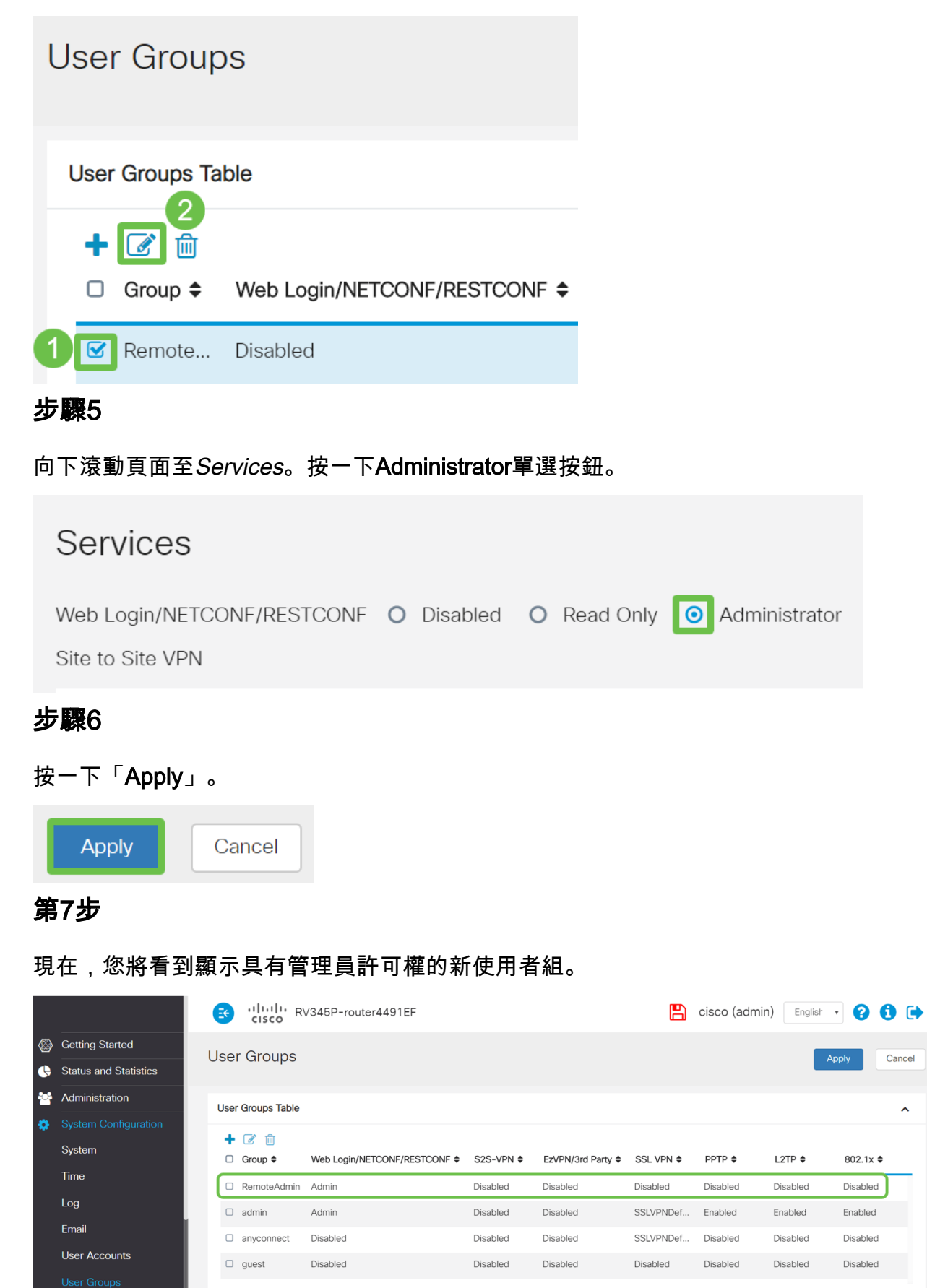

## 在RV34x路由器上新增Active Directory詳細資訊

#### 步驟1

導航到系統配置>使用者帳戶。選擇AD選項並按一下edit icon以新增AD伺服器的詳細資訊。

|                         | CISCO RV345P-router4491EF                                |                               | 💾 cisco (a      | idmin) Englist 🔹 😯 🚺 🕩 |  |  |  |  |  |  |  |
|-------------------------|----------------------------------------------------------|-------------------------------|-----------------|------------------------|--|--|--|--|--|--|--|
|                         | User Accounts                                            |                               |                 | Apply                  |  |  |  |  |  |  |  |
| 🕒 Status and Statistics |                                                          |                               |                 |                        |  |  |  |  |  |  |  |
| Administration          | * Should have at least one account in the " admin" group |                               |                 |                        |  |  |  |  |  |  |  |
| System Configuration    | Demote Authentication Comis                              |                               |                 |                        |  |  |  |  |  |  |  |
| System 1                | Remote Authentication Servic                             | e                             |                 |                        |  |  |  |  |  |  |  |
| Time                    | Remote Authentication Service Table                      |                               |                 | ^                      |  |  |  |  |  |  |  |
| Log                     | 4+12                                                     |                               |                 |                        |  |  |  |  |  |  |  |
| Email                   | □ Enable <b>\$</b> Name <b>\$</b>                        | Primary Server \$             | Backup Server 🗢 |                        |  |  |  |  |  |  |  |
| User Accounts 2         | ✓ AD 3                                                   |                               |                 |                        |  |  |  |  |  |  |  |
| User Groups             | LDAP                                                     |                               |                 |                        |  |  |  |  |  |  |  |
| IP Address Groups       | C C RADIUS                                               |                               |                 |                        |  |  |  |  |  |  |  |
| SNMP                    |                                                          |                               |                 |                        |  |  |  |  |  |  |  |
| Discovery-Bonjour       | * Please input remote authentication service config      | gurations when it is enabled. |                 |                        |  |  |  |  |  |  |  |

#### 步驟2

輸入AD域名、主伺服器、埠和使用者容器路徑詳細資訊。按一下「Apply」。

|                                                                 | RV345P-router4491EF                                            | cisco (RemoteAdmin) English 🔤 😯 🚺 🕞 |
|-----------------------------------------------------------------|----------------------------------------------------------------|-------------------------------------|
| User Accou                                                      | nts                                                            | Apply Cancel                        |
| Add/Edit Ne                                                     | w Domain                                                       | 2                                   |
| N 1                                                             |                                                                |                                     |
| Name                                                            | AD                                                             |                                     |
| Name<br>Authentication Type                                     | AD<br>Active Directory                                         |                                     |
| Name<br>Authentication Type<br>AD Domain Name                   | AD<br>Active Directory<br>sbcslab.local                        |                                     |
| Name<br>Authentication Type<br>AD Domain Name<br>Primary Server | AD<br>Active Directory<br>sbcslab.local<br>172.16.1.2 Port 389 | 0                                   |

**附註**:您需要在本文<u>識別可分辨名稱值</u>部分輸入從Windows伺服器捕獲的使用者容器路徑詳細資訊 。

在本示例中,詳細資訊是*Cn=user,dc=sbcslab,dc=local*。輕量型目錄訪問協定(LDAP)伺服器預 設偵聽埠為389。

#### 步驟3

在AD中,驗證是否配置了User Group,並且它匹配路由器的User Group名稱。

| File Action Media Clipboard View Help                                                                                                    |                                                                                                    |                                                                                                    |   |
|----------------------------------------------------------------------------------------------------|----------------------------------------------------------------------------------------------------|----------------------------------------------------------------------------------------------------|---|
| 🗄   💿 💿 🞯 🔋 🔢 🕩   💺 🗅   🖳                                                                                                    |                                                                                                    |                                                                                                    |   |
| Active Directory Users and Computers<br>F File Action View Help                                                                                                    |                                                                                                    | _                                                                                                    | × |
| 🗢 🔿 🙍 🔣 🖬 🐇 🗎 🔀 🖬                                                                                                    | 1 🗏 🐮 🗑 🗾 🔽                                                                                                    |                                                                                                    |   |
| <ul> <li>Active Directory Users and Computers [sbcslabfores</li> <li>Saved Queries</li> <li>sbcslab.local</li> <li>Builtin</li> <li>Computers</li> <li>Domain Controllers</li> </ul> | Name<br>Reference in the interval of the interval of the interva | Type<br>Security Group - Universal<br>Security Group - Global<br>User<br>Security Group - Global<br>User |   |

#### 步驟4

在「新對象 — 使用者」(New Object - User)下,填寫*名、首字母和姓氏*,將自動填充*全名*欄位,顯 示名字和姓氏之間的空格。

*全名*」框中的名字和姓之間的空格必須刪除,否則將無法正確登入。

此圖顯示了必須刪除的完整名稱中的空格:

| File Action Media Clipboard Vaw Halp                                                                                                    |                                                                                                    |                                                                                                    |
|----------------------------------------------------------------------------------------------------|----------------------------------------------------------------------------------------------------|----------------------------------------------------------------------------------------------------|
| ≞ 0 • 0 0 11 ► 5 5                                                                                                    | 2                                                                                                    |                                                                                                    |
| Active Directory Users and Computers                                                                                                    |                                                                                                    |                                                                                                    |
| File Action View Help                                                                                                    |                                                                                                    |                                                                                                    |
| File Action View Help<br>File Active Directory Users and Computers [sb<br>Active Directory Users and Computers [sb<br>Saved Queries<br>Builtin<br>Computers<br>Builtin<br>Computers<br>Domain Controllers<br>Foreign SecurityPrincipals<br>Keys<br>LostAndFound<br>Managed Service Accounts<br>Program Data<br>System<br>Users<br>NIDS Quotas<br>TPM Devices | Image: Second Second                           | Type<br>Security Group - Global<br>Security Group - Global<br>x<br>in: sbcslab.local/Users<br>ad Initials: 2 |
|                                                                                                    | Count of the second second secon | (pre-Windows 2000):<br>4 adadmin<br>5<br>Cancel<br>User                                                      |

#### 步驟5

重複這些步驟以建立另一個使用者。同樣,您需要通過刪除自動建立的任何空格來修改*全名*欄位。 按一下**下一步**設定密碼並完成使用者建立。

此圖顯示「全名」中的空格已被刪除。這是新增使用者的正確方式:

| File Action Media Clipboard View Help                                                                                                    |                                                                                                    |                                                                                                    |                                                                                                    |
|----------------------------------------------------------------------------------------------------|----------------------------------------------------------------------------------------------------|----------------------------------------------------------------------------------------------------|----------------------------------------------------------------------------------------------------|
| 🗄 🕘 🖲 🕘 😋 🖬 🕩 📑 🏷                                                                                                    | 2                                                                                                    |                                                                                                    |                                                                                                    |
| Active Directory Users and Computers                                                                                                    |                                                                                                    |                                                                                                    |                                                                                                    |
| File Action View Help                                                                                                    |                                                                                                    |                                                                                                    |                                                                                                    |
| 수 🏟 🙇 📷 🔏 🗙 🗊 🔒 🖬 8                                                                                                    | m   % 🔌 îj                                                                                                    | i 🔻 🧕 🔽                                                                                                    |                                                                                                    |
| <ul> <li>Active Directory Users and Computers [sb</li> <li>Saved Queries</li> <li>Sbcslab.local</li> <li>Builtin</li> <li>Computers</li> <li>Domain Controllers</li> <li>ForeignSecurityPrincipals</li> <li>Keys</li> <li>LostAndFound</li> <li>Managed Service Accounts</li> <li>Program Data</li> <li>System</li> <li>Users</li> <li>MTDS Quotas</li> <li>TPM Devices</li> </ul> | Name<br>RemoteAr<br>RemoteAr<br>Renterprise<br>Enterprise<br>Renterprise<br>Renter | New Object - User Create in: sbcslab lo First mae: Last name: adadmin2 User logon name: adadmin2 User logon name (pre-Windows 20 SBCSLAB\ min1 admin1 | cal/Users  cal/Users  initials:  2  cal/Users  cal/User  cal/User  cal/User  cal/User  cancel  cancel |
|                                                                                                    | 揭 User 2                                                                                                    |                                                                                                    | User                                                                                                    |

### 步驟6

使用者清單將顯示新增的兩個使用者詳細資訊。

| File Action Media Clipboard View Help                                                                                                    |                                                                                                    |                                                                                                    |
|----------------------------------------------------------------------------------------------------|----------------------------------------------------------------------------------------------------|----------------------------------------------------------------------------------------------------|
| 🖦   🕘 💿 🥥   🖬 🕩   🔂 🍮                                                                                                    |                                                                                                    |                                                                                                    |
| Active Directory Users and Computers                                                                                                    |                                                                                                    |                                                                                                    |
| File Action View Help                                                                                                    |                                                                                                    |                                                                                                    |
| le →   2 📰   🔏   🗙 🗟 🔒   🛛 🗉                                                                                                    | i 🗏 🔽 🐨 🔻 🔟 🛠                                                                                                    |                                                                                                    |
| <ul> <li>Active Directory Users and Computers [sb</li> <li>Saved Queries</li> <li>Saved Queries</li> <li>Substab.local</li> <li>Builtin</li> <li>Computers</li> <li>Domain Controllers</li> <li>ForeignSecurityPrincipals</li> <li>Keys</li> <li>LostAndFound</li> <li>Managed Service Accounts</li> <li>Program Data</li> <li>System</li> <li>Users</li> <li>NTDS Quotas</li> <li>TPM Devices</li> </ul> | Name<br>Enterprise Admins<br>Enterprise Key Admins<br>Enterprise Key Admins<br>Enterprise Read-only Domain Controllers<br>Schema Admins<br>Admin User2<br>Admin User3<br>Admin User3<br>AdminUser3<br>AdminUser4<br>AdminUser0<br>AdminUser1<br>DefaultAccount<br>Guest<br>krbtgt<br>L2TP User1<br>PPTP User1<br>PPTP User1<br>PPTP User1<br>PPTP User1<br>SBCS admin<br>SBCS admin<br>Sbcs labadmin1<br>User 0<br>User 0                                                                                                    | Type<br>Security Group - Universal<br>Security Group - Universal<br>Security Group - Universal<br>Security Group - Universal<br>User<br>User<br>User<br>User<br>User<br>User<br>User<br>User |
|                                                                                                    | User 1<br>User 2<br>User 3                                                                                                    | User<br>User<br>User                                                                                                    |
|                                                                                                    | Current Contraction State State Stat | User                                                                                                    |
|                                                                                                    | Coser 5                                                                                                    | User                                                                                                    |
|                                                                                                    | Sterr 7                                                                                                    | User                                                                                                    |
|                                                                                                    | Licer 8                                                                                                    | llear                                                                                                    |
|                                                                                                    |                                                                                                    | llcar                                                                                                    |
|                                                                                                    | ad admin1                                                                                                    | User                                                                                                    |
|                                                                                                    | adadmin2                                                                                                    | Liser                                                                                                    |
| < >                                                                                                    |                                                                                                    |                                                                                                    |

### 第7步

您會注意到,ad admin1顯示名字和姓之間的空格;如果不進行修復,登入將失敗。此錯誤留作演示之用,請勿將空間留在那裡!adadmin2示例正確。

要檢視此檔案,請按一下右鍵ad admin 1使用者名並選擇**Properties**選項。然後導航到**Object**頁籤 ,檢視*Object* details的*規範名稱*資訊。

| ad admin1 Prop                                                                      | erties                                                                      |                          |                        | ?                    | ×               | Se<br>Se           | adadmin2 P                                                     | properties                                            |                                           |                    |                             | ?               | $\times$ |
|-------------------------------------------------------------------------------------|-----------------------------------------------------------------------------|--------------------------|------------------------|----------------------|-----------------|--------------------|----------------------------------------------------------------|-------------------------------------------------------|-------------------------------------------|--------------------|-----------------------------|-----------------|----------|
| Security<br>Remote Des                                                              | Sessions Remote control<br>COM+ Attribute Editor                            |                          |                        | rol<br>tor           | U<br>U          | Security<br>Remote | E<br>Desktop S                                                 | nvironment<br>ervices Profile                         | Sess                                      | sions<br>OM+       | Remote co<br>Attribute E    | ontrol<br>ditor |          |
| General Ac<br>Published Certifi<br>Canonical nam<br>sbcslab.local/<br>Object class: | dress Account<br>cates Member Of<br>e of object:<br>Users/ad admin1<br>User | Profile T<br>Password Re | elephones<br>plication | Organiz<br>Dial-in 0 | ation<br>Ibject |                    | General<br>Published (<br>Canonical<br>sbcslab.k<br>Object cla | Address<br>Certificates<br>Iname of of<br>ocal/Users/ | Account<br>Member Of<br>biect<br>adadmin2 | Profile<br>Passwor | Telephone:<br>d Replication | Dial-in         | Diject   |

此外,您還可以導航到*屬性*選項下的*成員*頁籤,驗證這些使用者名稱的*域使用者*和*RemoteAdmin*詳 細資訊。

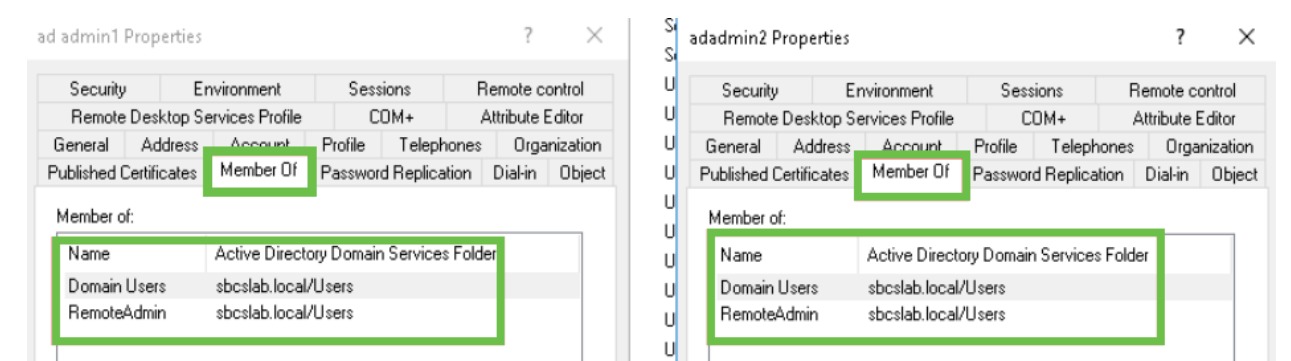

#### 導航到Attribute Editor選項卡,以驗證這些使用者名稱的DistinguishedName值。

|                       |                    |                   | -                   | S                |             |                    |          |                |                |
|-----------------------|--------------------|-------------------|---------------------|------------------|-------------|--------------------|----------|----------------|----------------|
| Security Er           | vironment          | Sessions          | Remote control      | Security         | E           | nvironment         | Sess     | ions F         | lemote contr   |
| General Address       | Account            | Profile Teleph    | ones Organization   | U General        | Address     | Account            | Profile  | Telephones     | Organiza       |
| ublished Certificates | Member Of          | Password Replica  | tion Dial-in Obiect | U Published C    | ertificates | Member Of          | Passwor  | d Replication  | Dial-in 0      |
| Remote Desktop Se     | ervices Profile    | COM+              | Attribute Editor    | U Remote I       | Desktop S   | ervices Profile    | C        | OM+ /          | Attribute Edit |
| Attributes:           |                    |                   |                     | U<br>Attributes: |             |                    |          |                |                |
| ribute                | Value              |                   | ^                   | U tribute        |             | Value              |          |                | ^              |
| partmentNumber        | <not set=""></not> |                   |                     | U sfaultClass    | Store       | <not set=""></not> |          |                |                |
| scription             | <not set=""></not> |                   |                     | U spartment      |             | <not set=""></not> |          |                |                |
| sktopProfile          | <not set=""></not> |                   |                     | partmentN        | umber       | <not set=""></not> |          |                |                |
| stinationIndicator    | <not set=""></not> |                   |                     | scription        |             | <not set=""></not> |          |                |                |
| playName              | ad admin1          |                   |                     | sktopProfi       | le          | <not set=""></not> |          |                |                |
| playNamePrintable     | <not set=""></not> |                   |                     | estinationIn     | dicator     | <not set=""></not> |          |                |                |
| tinguishedName        | CN=ad admin        | n1,CN=Users,DC=sb | cslab,DC=local      | U splayName      |             | adadmin2           |          |                |                |
|                       | 1101-000           |                   |                     |                  | Printable   | <not set=""></not> |          |                |                |
| ASignature            | <not set=""></not> |                   |                     | U stinguished    | Name        | CN=adadmir         | 2,CN=Use | ers,DC=sbcslab | ,DC=local      |
| CorePropagationD      | 0x0 = ( )          |                   |                     | U                |             | CHOC SEC/          |          |                |                |
| amicLDAPServer        | <not set=""></not> |                   |                     | ASignatur        | е           | <not set=""></not> |          |                |                |
| ployeeID              | <not set=""></not> |                   |                     | CoreProp         | agationD    | 0x0 = ( )          |          |                |                |
| ployeeNumber          | <not set=""></not> |                   |                     | namicLDA         | PServer     | <not set=""></not> |          |                |                |
| ploveeTvpe            | <not set=""></not> |                   | ~                   |                  |             | <not set=""></not> |          |                | ~              |
| <                     |                    |                   | >                   | U <              |             |                    |          |                | >              |
| Edit                  |                    |                   | Filter              | U Edit           |             |                    |          |                | Filter         |

#### 步驟8

使用User logon name(本例中為adadmin2)登入,您將看到登入成功。

#### 步驟9

您可以看到資料包捕獲的詳細資訊,如下面的螢幕截圖所示。

|   | Capturing from Ethernet —                                                                                                    |                                                       |               |                 |           |                                                                                                    |   |  |  |  |
|---|----------------------------------------------------------------------------------------------------|-------------------------------------------------------|---------------|-----------------|-----------|----------------------------------------------------------------------------------------------------|---|--|--|--|
| F | ile Edi                                                                                                    | t View G                                              | o Capture Ana | lyze Statistics | Telephony | Wireless Tools Help                                                                                              |   |  |  |  |
| 4 | ( 🔳 🖌                                                                                                    | I 🖉 @   📄 🖾 🖄 🖆   9, @ @ @ 🗿 💆 🚍   🚍   9, 9, 9, 9, II |               |                 |           |                                                                                                    |   |  |  |  |
|   | kap 🛛 🔍 Expression +                                                                                                    |                                                       |               |                 |           |                                                                                                    |   |  |  |  |
| N | o.                                                                                                    | Time                                                  | Source        | Destination     | Protocol  | Lengt Info                                                                                                    | ^ |  |  |  |
|   | 209                                                                                                    | 7 231.107_                                            | 172.16.1.2    | 172.16.1.126    | LDAP      | -220 searchResDone(2) noSuchObject (0000208D: NameErr: DSID-03100241, problem 2001 (NO_OBJECT), data 0, best mat | - |  |  |  |
|   | 285:                                                                                                    | 329.849_                                              | 172.16.1.126  | 172.16.1.2      | LDAP      | 99 bindRequest(1) "adadmin2@SBCSLAB.LOCAL" simple                                                                |   |  |  |  |
|   | 2853                                                                                                    | 329.883_                                              | 172.16.1.2    | 172.16.1.126    | LDAP      | 76 bindResponse(1) success                                                                                       |   |  |  |  |
|   |                                                                                                    |                                                       |               |                 |           |                                                                                                    |   |  |  |  |
|   | 2854                                                                                                    | 329.883 <b>_</b>                                      | 172.16.1.126  | 172.16.1.2      | LDAP      | 143 searchRequest(2) "cn=adadmin2,cn=Users,dc=sbcslab,dc=local" wholeSubtree                                     |   |  |  |  |
|   | 2855                                                                                                    | 329.896_                                              | 172.16.1.2    | 172.16.1.126    | LDAP      | 206 searchResEntry(2) "CN=adadmin2,CN=Users,DC=sbcslab,DC=local"   searchResDone(2) success [1 result]           |   |  |  |  |
|   | 285                                                                                                    | 5 329.897_                                            | 172.16.1.126  | 172.16.1.2      | LDAP      | 61 unbindRequest(3)                                                                                              |   |  |  |  |
|   |                                                                                                    |                                                       |               |                 |           |                                                                                                    |   |  |  |  |
|   |                                                                                                    |                                                       |               |                 |           |                                                                                                    | ¥ |  |  |  |
|   | <pre>&gt; Frame 2855: 206 bytes on wire (1648 bits), 206 bytes captured (1648 bits) on interface 0 &gt; Ethernet II, Src: Nicrosof_01:7e:01 (00:15:5d:01:7e:01), Dst: Cisco_44:57:7f (ec:bd:ld:44:57:7f) &gt; Internet Protocol Version 4, Src: 172.16.1.2, Dst: 172.16.1.126 &gt; Transmission Control Protocol, Src Port: 389, Dst Port: 59096, Seq: 23, Ack: 135, Len: 152 &gt; Lightweight Directory Access Protocol &gt; LOAPMessage searchResDurty(2) "CN-adadmin2_CN=Users_DC=sbcslab_DC=local" [1 result] &gt; LOAPMessage searchResDone(2) success [1 result]</pre> |                                                       |               |                 |           |                                                                                                    |   |  |  |  |
|   |                                                                                                    |                                                       |               |                 |           |                                                                                                    |   |  |  |  |

## 如果不從全名欄位中取出空格會發生什麼?

如果嘗試使用*使用者登入名(本例中為adadmin*),您將看到登入失敗,因為輕量級目錄訪問協定 (LDAP)伺服器無法返回對象,因為*全名(本例中為ad admin1)有一個空格。*捕捉資料包時,您將能 夠看到這些詳細資訊,如下面的截圖所示。

## 結論

現在,您已成功完成並避免了通過RV34x路由器上的Active Directory進行遠端身份驗證的登入失敗。